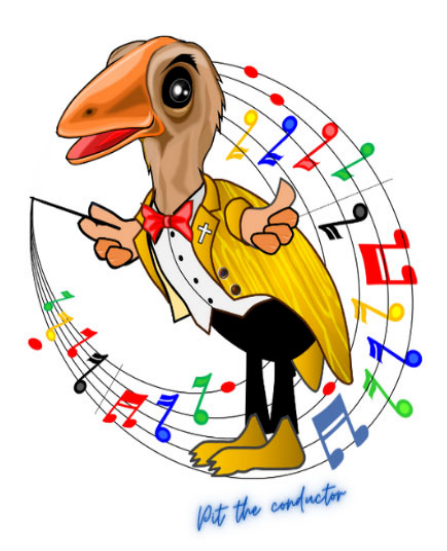

## SEKRETARIAT PESPARAWI NASIONAL XIV / 2025 d/a, Sekretariat LPPD Provinsi Papua Barat, Jalan Trikora Wosi (samping Toko Berlian Mart) Manokwari – Provinsi Papua Barat

## I. PENDAHULUAN

#### A. Maksud dan Tujuan

Penyelenggaraan PESPARAWI NASIONAL XIV Tahun 2025 dilaksanakan di Kabupaten Manokwari Provinsi Papua Barat pada tanggal 22 – 30 Juni 2025.

Untuk mendukung penyelenggaraan kegiatan ini dibutuhkan system manajemen dan pengolahan Sistem Informasi berbasis web yang memuat segala bentuk informasi untuk mendukung terbentuknya database informasi Peserta PESPARAWI NASIONAL XIV Tahun 2025 yang akurat dan terpecaya.

Pemanfaatan tekhnologi yang optimal melalui system Aplikasi Pendaftaran Peserta secara online yang dibangun oleh Panitia PESPARAWI NASIONAL XIV Tahun 2025 akan sangat membantu kelancaran pelaksanaan kegiatan ini.

B. FUNGSI

Sistem Aplikasi Pendaftaran Peserta secara online berfungsi sebagai perangkat *(tool)* dalam mendukung pelaksanaan PESPARAWI NASIONAL XIV Tahun 2025, terutama registrasi pendaftaran peserta, sebagai pendataan Peserta/Pelatih/Pianis dan Official Pendamping yang juga berfungsi sebagai sarana informasi antar semua pihak yang terkait dalam proses kegiatan PESPARAWI NASIONAL XIV Tahun 2025 baik ditingkat Nasional maupun Provinsi.

# II. RUANG LINGKUP

Ruang lingkup pengguna Sistem Aplikasi Pendaftaran Peserta PESPARAWI NASIONAL XIV Tahun 2025 adalah :

- 1) Panitia PESPARAWI NASIONAL XIV Tahun 2025 (admin PIC)
- 2) LPPN (admin PIC)
- 3) LPPD Provinsi se-Indonesia ( admin PIC Provinsi )

## III. ALAMAT AKSES

Sistem Aplikasi Pendaftaran Peserta PESPARAWI NASIONAL XIV Tahun 2025 merupakan suatu system yang dibangun dengan tekhnologi berbasis web, saat ini situs dapat diakses dengan menggunakan web browser melalui :

<u>https://www.pesparawi-nasional14.com/</u> atau https://www.pesparawi-nasional14.com/dashboard-login

## IV. HAK AKSES

Hak akses untuk pengguna Sistem ini dibagi menjadi beberapa profil sebagai berikut :

1) User Admin Utama

Profil ini mempunyai kewenangan yang berupa :

- Rekapitulasi atau laporan statistic untuk Panitia PESPARAWI NASIONAL XIV Tahun 2025.
- Pengolaan Data seluruh LPPD Provinsi se-Indonesia yang telibat dalam kegiatan PESPARAWI NASIONAL XIV Tahun 2025.
- 2) User Admin LPPD Provinsi

Profil yang mempunyai kewenangan untuk registrasi menginput, mengedit mencetak sendiri data di LPPD Provinsinya masing-masing.

- V. ALUR KERJA SISTEM
  - A. Penunjukan User Admin system Pendaftaran Peserta PESPARAWI NASIONAL XIV Tahun 2025 :
    - Pelaksanaan Sistem Aplikasi Pendaftaran Peserta PESPARAWI NASIONAL XIV Tahun 2025 ini diawali dengan penujukan user admin PIC dari LPPD Provinsi se-Indonesia yang ditunjuk oleh Ketua LPPD Provinsi masing-masing, yang nanti admin PIC harus menginput dan melengkapi data seluruh peserta/Pelatih/Pianis dan Official dari masingmasing LPPD Provinsi yang telibat dalam kegiatan PESPARAWI NASIONAL XIV Tahun 2025.
    - Sebaiknya sebelum melakukan registrasi dan input data peserta admin menyiapkan kelengkapan data peserta (berkas) seluruh Peserta/Pelatih/Pianis dan Official dan pejabatnya masing-masing yang terlibat dalam kegiatan PESPARAWI NASIONAL XIV Se-Indonesia Tahun 2025.

# VI. CARA PENGGUNAAN

- a. Admin LPPD Provinsi dapat masuk ke halaman login Sistem Pendaftaran Peserta PESPARAWI NASIONAL XIV Tahun 2025 sebagai berikut :
  - 1. Menggunakan alamat website : *https://www.pesparawi-nasional14.com*/ kemudian klik tombol pendaftaran peserta.

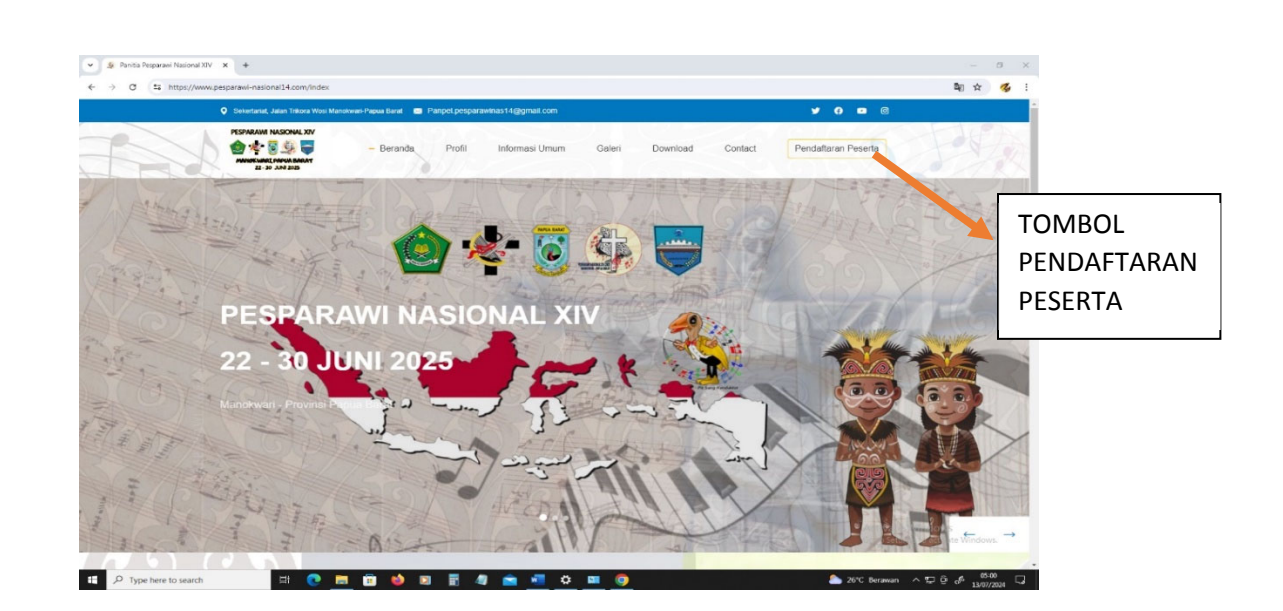

Setelah itu muncul tampilan seperti dibawah, silahkan mengisi form registrasi kontingen atau PIC.

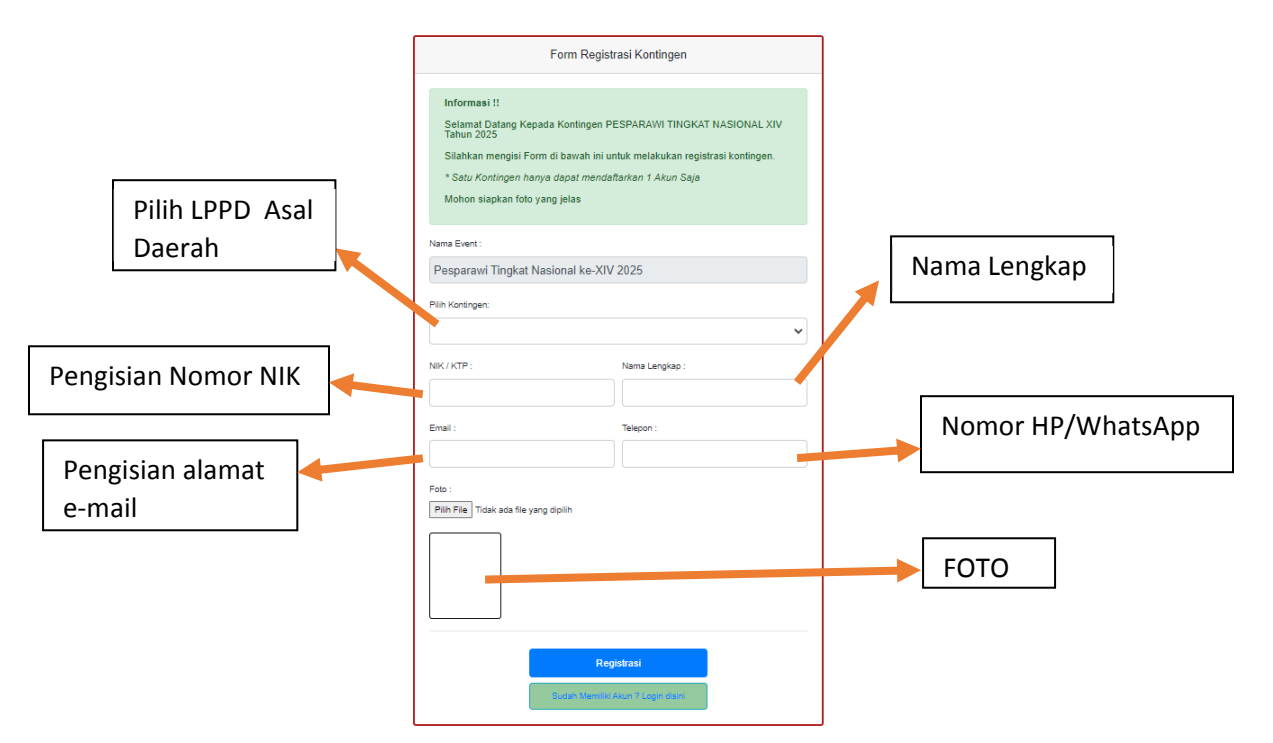

Apabila semua form sudah diisi tinggal klik **REGISTRASI** dan proses registrasi kontingen dan PIC secara online telah selesai. Selanjutnya *Acount Admin* Kontingen akan di validasi oleh panitia, dan hasilnya akan diinformasikan melalui nomor HP/WhatsApp yang terdaftar di system pada <u>tanggal 29 – 31 Juli 2024</u> untuk bisa langsung melakukan proses pendaftaran tahap 1, tetapi jika sudah memiliki akun tinggal klik 2. Menggunakan alamat website : *https://www.pesparawi-nasional14.com/dashboard-login* . Setelah itu muncul tampilan seperti dibawah, klick salah satu lambang daerah Provinsi LPPD berasal. (Gb.1)

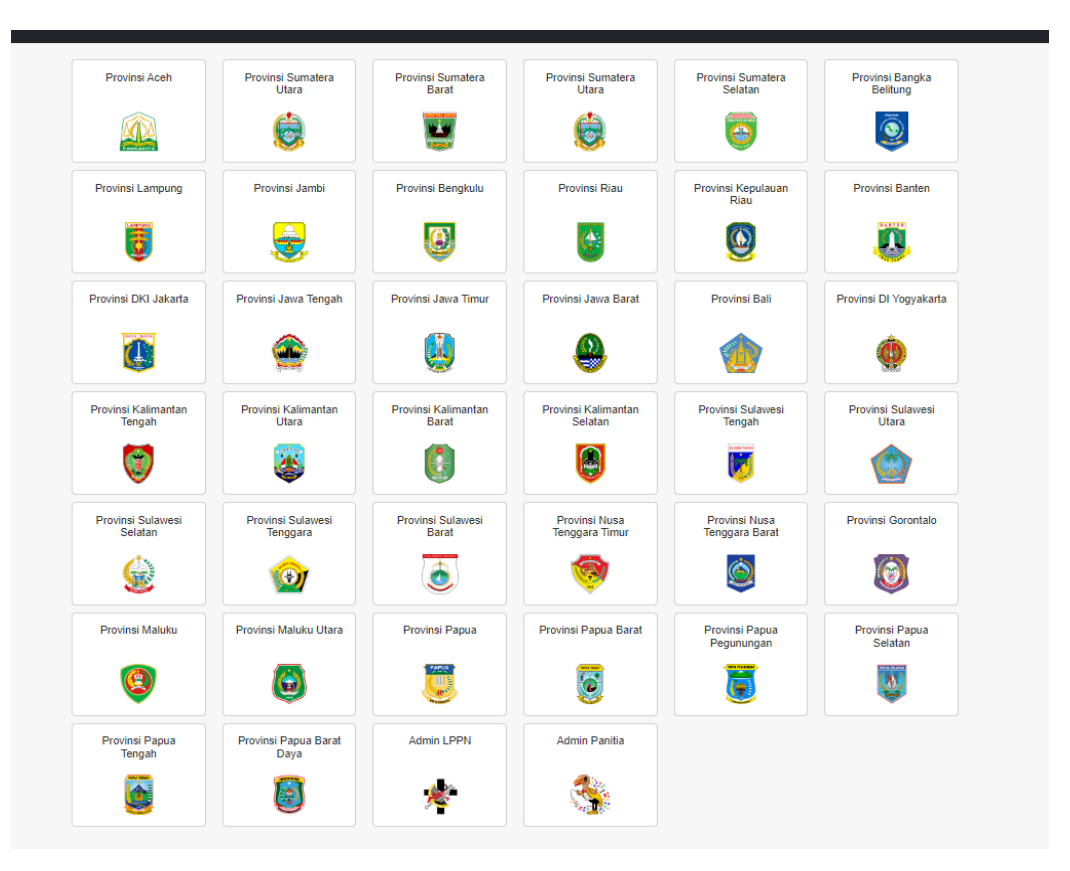

(Gb. 1)

b. Pendaftaran Tahap 1 secara online keikutsertaan dan Entry By Number.

Apabila *Acount Admin* Kontingen sudah di Aktivasi bisa langsung melakukan proses pendaftaran Tahap 1.

| Form Login Usemame Password |            |        |  |
|-----------------------------|------------|--------|--|
| Passworrf                   | Form Login |        |  |
|                             | Password   |        |  |
| Massuk Keluar               | Masuk      | Keluar |  |

Masukkan username dan password yang sudah dikirim oleh Panitia via nomor WhatsApp yang telah mendaftar pada saat registrasi kontingen, lalu klik masuk. (Gb.2)

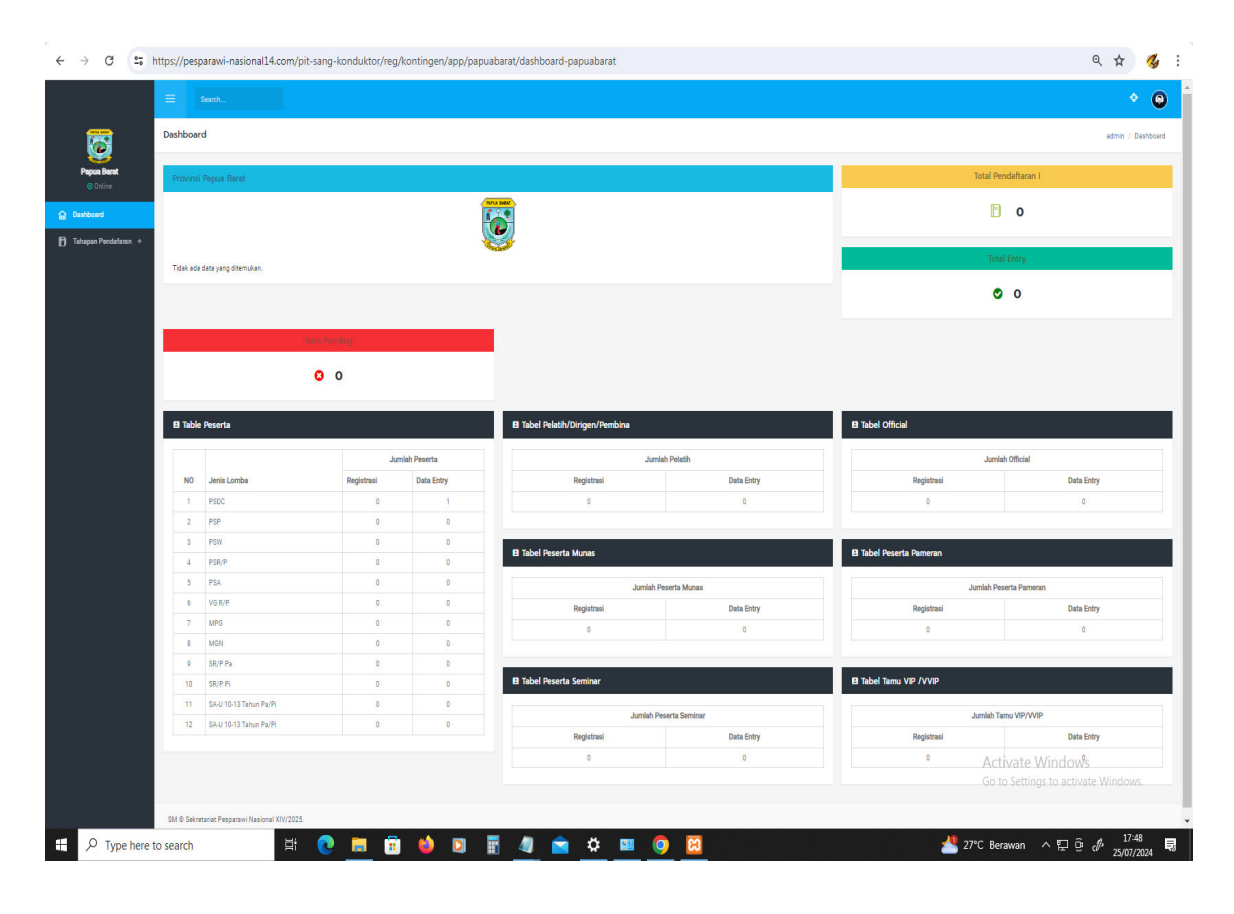

(Gb. 3)

Selanjutnya setelah masuk di system akan muncul dashboard (Gb.3), untuk memulai pendaftaran tahap 1 – Input Keikutsertaan klik menu **Tahapan Pendaftaran**, lalu akan muncul menu, **Pendaftaran Data Kontingen**, lalu klik menu tersebut, (Gb.4) selanjutnya akan muncul

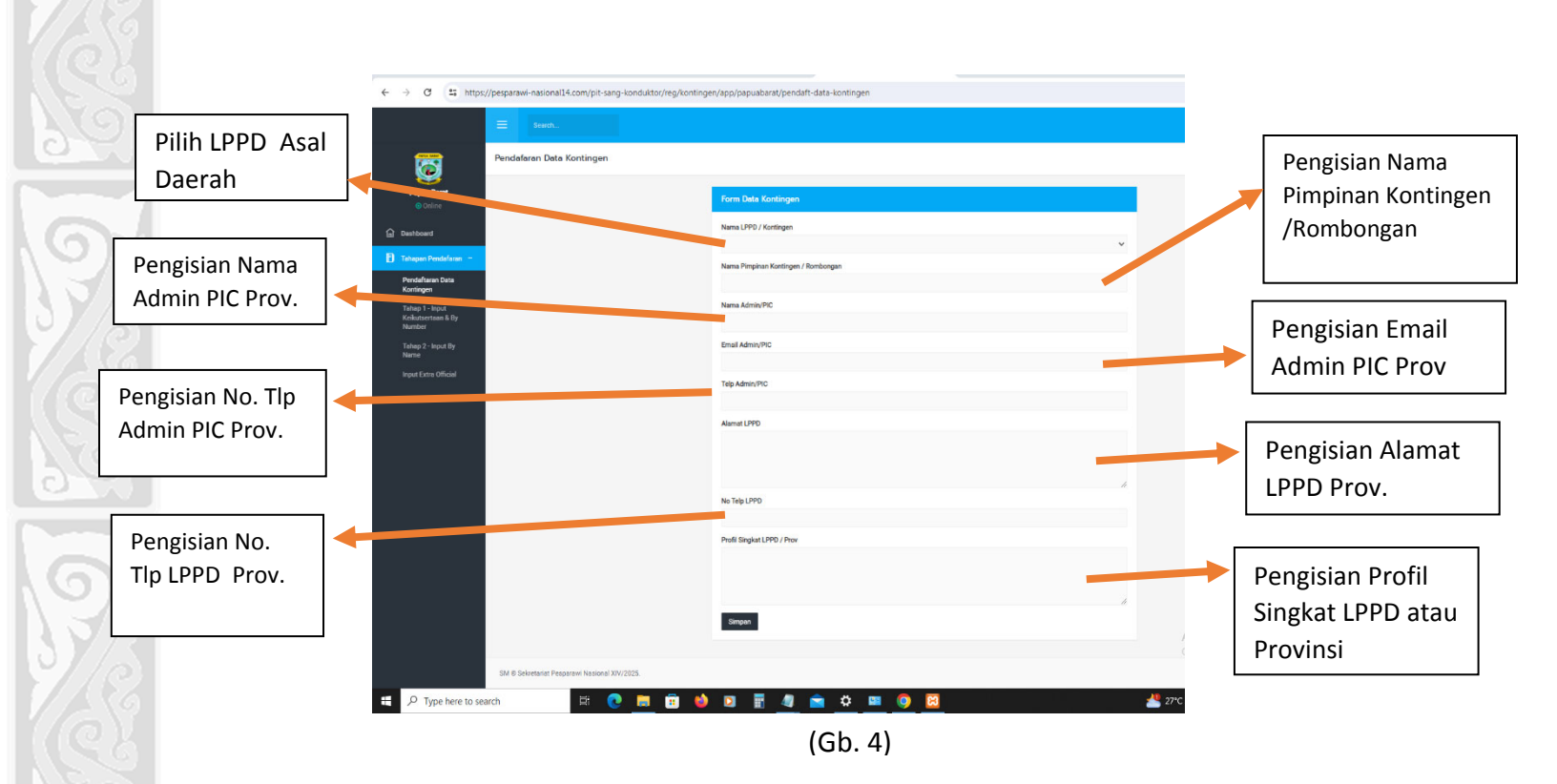

Selanjutnya **Pendaftaran tahap 1 – input Keikutsertaan dan Entry By Number**, pada gambar di bawah ini, (Gb.5)

| Engl-Institu           | nis hor tan                                                                                                    |                                                                                      |                   |         |                                             |   |        | Endowine have |
|------------------------|----------------------------------------------------------------------------------------------------|--------------------------------------------------------------------------------------|-------------------|---------|---------------------------------------------|---|--------|---------------|
|                        |                                                                                                    |                                                                                      |                   |         |                                             |   |        |               |
| Tanka                  |                                                                                                    |                                                                                      |                   |         |                                             |   |        |               |
| 10000                  |                                                                                                    |                                                                                      |                   |         |                                             |   |        |               |
| Salar men              | n per la l'aparte de la la constant per en la relat, servic al relat<br>en dela distante del constante constante en en este de la constante d | n Polal (Persiana Maney Clines   Rains Berlanger, dalare -<br>at Mane des besen tell |                   |         |                                             |   |        |               |
| A Constant of Constant |                                                                                                    |                                                                                      |                   |         |                                             |   |        |               |
| the Persident          |                                                                                                    |                                                                                      |                   |         |                                             |   |        |               |
| NepterLoop             |                                                                                                    |                                                                                      |                   |         |                                             |   |        |               |
| -                      |                                                                                                    |                                                                                      |                   | 1 march | address of Math. Sam. Benjadira Oliva da be |   |        |               |
| Uterski vra            | Chevel Addel 1 April 16                                                                                                    |                                                                                      |                   | -       | tim day                                     | - | Jariak | _             |
| 1                      | Janis peda<br>1920 umadričký Astronik                                                                                                    |                                                                                      | en Gols<br>2403an |         | Orico Ruch Rollina                          |   |        |               |
|                        |                                                                                                    |                                                                                      |                   |         | (m)a                                        |   |        |               |
| 1.1                    | Por inneur monier ann                                                                                                    |                                                                                      | 211795            |         |                                             |   |        |               |
| 4                      | ranhina zahar ta dara                                                                                                    | E.                                                                                   | 212 794           |         | Hereirung                                   |   |        |               |
| 4                      | P20 amail: the print Set                                                                                                    | (c)                                                                                  | Web Switz         | 1       | lash le ne                                  |   |        |               |
| 1                      | Picanas h Reprint perc                                                                                                    | - C                                                                                  | 0.01 Jung         | 1       | lassi letta                                 |   |        |               |
|                        | SP maked and                                                                                                    |                                                                                      | +11m              |         | Tara (P) Natas                              |   |        |               |
| 0                      |                                                                                                    |                                                                                      |                   | _       | <u></u>                                     |   |        |               |
| 1                      | MC made of speed                                                                                                    | C                                                                                    | 12.000            | 1.000   | Laumanan                                    |   |        |               |
|                        | 101                                                                                                    | E)                                                                                   | 201795            |         |                                             |   |        |               |
|                        | 289.18                                                                                                    | t.                                                                                   | 104               |         |                                             |   |        |               |
|                        | mró                                                                                                    |                                                                                      | 1249              |         |                                             |   |        |               |
|                        |                                                                                                    | 7.6                                                                                  |                   |         |                                             |   |        |               |
|                        | Real Politics (NO                                                                                                    | E.)                                                                                  | ( Swg             |         |                                             |   |        |               |
|                        |                                                                                                    |                                                                                      |                   |         |                                             |   |        |               |

(Gb. 5)

Centang Keikutsertaan Jenis Lomba yang akan di daftarkan, lalu diisi jumlah pesertanya sesuai Jenis lomba, jumlah pelatih/Pembina, jumlah official, jumlah peserta munas, jumlah peserta pameran, jumlah peserta seminar, jumlah pejabat/tamu VIP/VVIP, setelah semua tercentang dan terisi klik tombol warna hijau **Simpan Data Keikutsertaan**. (Gb. 5) Masa pengisian / input Pendaftaran Tahap 1 – Keikutsertaan dan entry by number pada tanggal **1 Agustus s/d 30 September 2024.** 

# c. Pendaftaran tahap 2 Secara online (Entry By Name)

Untuk memulai pendaftaran *tahap 2- Input Entry By Name* akan dibuka pada *tanggal 6 Oktober 2024 s/d 28 Februari 2025* klik menu Tahapan Pendaftaran selanjutnya setelah muncul menu Tahap 2-Input By Name klik menu tersebut, sehingga akan muncul seperti gambar dibawah ini. (Gb.6)

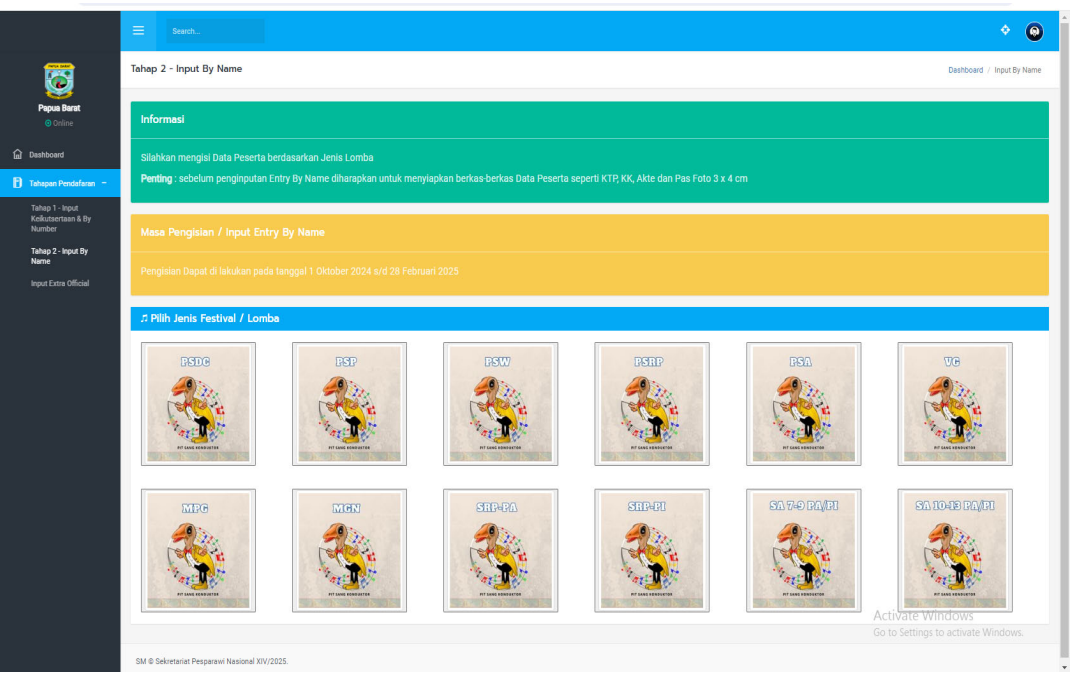

(Gb. 6)

Selanjutnya klik gambar sesuai jenis lomba yang telah di daftarkan untuk memulai proses pengisian *Input By Name,* setelah klik gambar akan muncul seperti gambar (Gb.7) :

| - 🥖 👙 Admin Dashboard  | X 🔊 Clentzone Rumahwebi v1.930 X +                                                               | - a                                                   |
|------------------------|--------------------------------------------------------------------------------------------------|-------------------------------------------------------|
| → C ts https://w       | ww.pesparawi-nasional14.com/pit-sang-konduktor/reg/kontingen/app/pendaft-tahap2-psdc             | ९ 🖈 🐇                                                 |
|                        | E Surth.                                                                                         | * O                                                   |
| <b>6</b>               | Pendaftaran Peserta PSDC                                                                         | Dashboard / Input By Name / pendaft-tahap2-psdc       |
| Papua Barat<br>Online  | 4 Kmbali                                                                                         |                                                       |
| Dashboard              | Informasi                                                                                        |                                                       |
| j Tahapan Pendafaran + | Silahkan mengisi Identitas Pecerta                                                               |                                                       |
|                        | Kontingen : Provinsi Papus Barat                                                                 |                                                       |
|                        | Jenis Lomba : PSDC                                                                               |                                                       |
|                        | Registrasi : 3 Peserta                                                                           |                                                       |
|                        | Quota : 30 - 40 Peserta                                                                          |                                                       |
|                        | Progress Entry Data Peserta                                                                      |                                                       |
|                        | @ Tardadi Peserta                                                                                |                                                       |
|                        | Data Poserta                                                                                     |                                                       |
|                        | Copy CSV Excel PDF Print                                                                         | Search:                                               |
|                        | No II NiK II Nama Lengkap II Tempat Lahir II Tanggal Lahir II Jenis Kelamin II Jenis Suara II Fo | oto 11 Dokumen/KTP 11 Aksi 11                         |
|                        | Tidak ada data peserta                                                                           |                                                       |
|                        | Showing 1 to 1 of 1 entries                                                                      | Activate Windows<br>Go to Settings to Previous 1 West |
| √ Type here to search  | H 💽 📰 🙆 🌢 🖬 🗑 📲 🛥 🖷 🗢 💷 🎯                                                                        | مُ 27°C Berawan ^ ල 및 نَوْ اللَّٰهِ 13/07/2024        |

(Gb. 7)

Selanjutnya klik tombol biru utuk mulai memasukan data peserta ke dalam system, dan akan muncul tampilan form pengisian (Gb.8) sebagai berikut :

|                              | Search<br>Tambah Peserta                            | ×                                      | * <b>0</b>                                              |
|------------------------------|-----------------------------------------------------|----------------------------------------|---------------------------------------------------------|
| «Kemb                        | Tata cara pengisian Data Peserta adalah sebagai ber | ikut:                                  |                                                         |
| Papua Barat Info<br>© Online | rmasi                                               | Foto                                   |                                                         |
| 습 Dashboard Silat            | ikan mengisi NiK max 16 angka                       | Pilh File Tidak ada file yang dipilih  |                                                         |
| 🗋 Tahapan Pendafaran +       | Nama Lengkap                                        | Dokumen/KTP                            |                                                         |
|                              | Contingen<br>Tempat Lahir                           | Pilih File Tidak ada file yang dipilih |                                                         |
|                              | lenis Lomba<br>tempat lahir                         |                                        |                                                         |
|                              | Tanggal Lahir<br>Nuota                              |                                        |                                                         |
|                              | Jenis Kelemin                                       |                                        |                                                         |
|                              | Gereja Asal                                         |                                        |                                                         |
| <b>9</b> Ta                  | asal_gereja<br>mbah Peserta                         |                                        |                                                         |
| Data                         | Jenis Suara / Peranan                               | 1                                      |                                                         |
| Show                         | 10 v ent                                            | Close Simpon                           | Search:                                                 |
| No                           | 11 NIK                                              |                                        | Foto 11 Dokumen/KTP 11 Aksi 11                          |
|                              |                                                     | Tidak ada data peserta                 |                                                         |
| Show                         | ing 1 to 1 of 1 entries                             |                                        | Previous 1 Next                                         |
|                              |                                                     |                                        | Activate Windows<br>Go to Settings to activate Windows. |
| SM@S                         | ekretariat Pesparawi Nasional XIV/2025.             |                                        |                                                         |

(Gb. 8)

Form Isian :

| NIK                  | :                                                       | Diisi Nomor NIK sesuai KTP/KIA/KK                                                                                                    |  |  |
|----------------------|---------------------------------------------------------|----------------------------------------------------------------------------------------------------|--|--|
| Nama Lengkap         | :                                                       | Diisi Nama Lengkap Peserta                                                                                                    |  |  |
| Tempat Lahir         | :                                                       | Diisi Tempat Lahir Peserta                                                                                                    |  |  |
| Tanggal Lahir        | :                                                       | Diisi Tanggal Lahir Peserta                                                                                                    |  |  |
| Jenis Kelamin        | :                                                       | Diisi Centang laki-laki / perempuan                                                                                                    |  |  |
| Jenis Suara /Peranan | :                                                       | - Diisi Jenis suara untuk penyanyi (Alto,                                                                                                    |  |  |
|                      |                                                         | Sopran, Bas, dll)                                                                                                    |  |  |
|                      |                                                         | - Diisi Peranan untuk Pianis atau<br>Kondunktor                                                                                                    |  |  |
| Foto                 | :                                                       | Diisi oleh file pas foto terbaru 3x4 <i>berextensi JPG, JPEG, dan PNG</i> dengan ukuran file tidak boleh lebih <b>dari 1 Mb.</b>                                                                                            |  |  |
| Dokumen/KTP/KIA/KK   | : Diisi Scan KTP/KIA/KK dengan pet<br>sebagai berikut : |                                                                                                    |  |  |
|                      |                                                         | <ol> <li>KTP untuk jenis lomba (PSDC, PSP,<br/>PSW, PSR/P, MGN, VG, MPG, Solo<br/>Remaja Putra dan Solo Remaja Putri ).</li> <li>KIA/KK untuk jenis lomba (PSA, Solo<br/>anak usia 7-9 Tahun, Solo anak usia 10-</li> </ol> |  |  |

Setelah semua form diisi selanjutnya, menyimpan data dengan klik tombol warna biru simpan setelah di klik tombol warna biru tersebut, langkah input data peserta sudah selesai, selanjutnya untuk menambah data peserta yang lainnya, tinggal diikuti proses tambah peserta dari awal.

13 Tahun.

#### e. Pendaftaran tahap 2 Secara online (Entry By Name) Extra Official

Untuk memulai pendaftaran tahap 2- Input By Name klik menu **Tahapan Pendaftaran** selanjutnya setelah muncul menu **extra official** klik menu tersebut, sehingga akan muncul seperti gambar dibawah ini. (Gb.8)

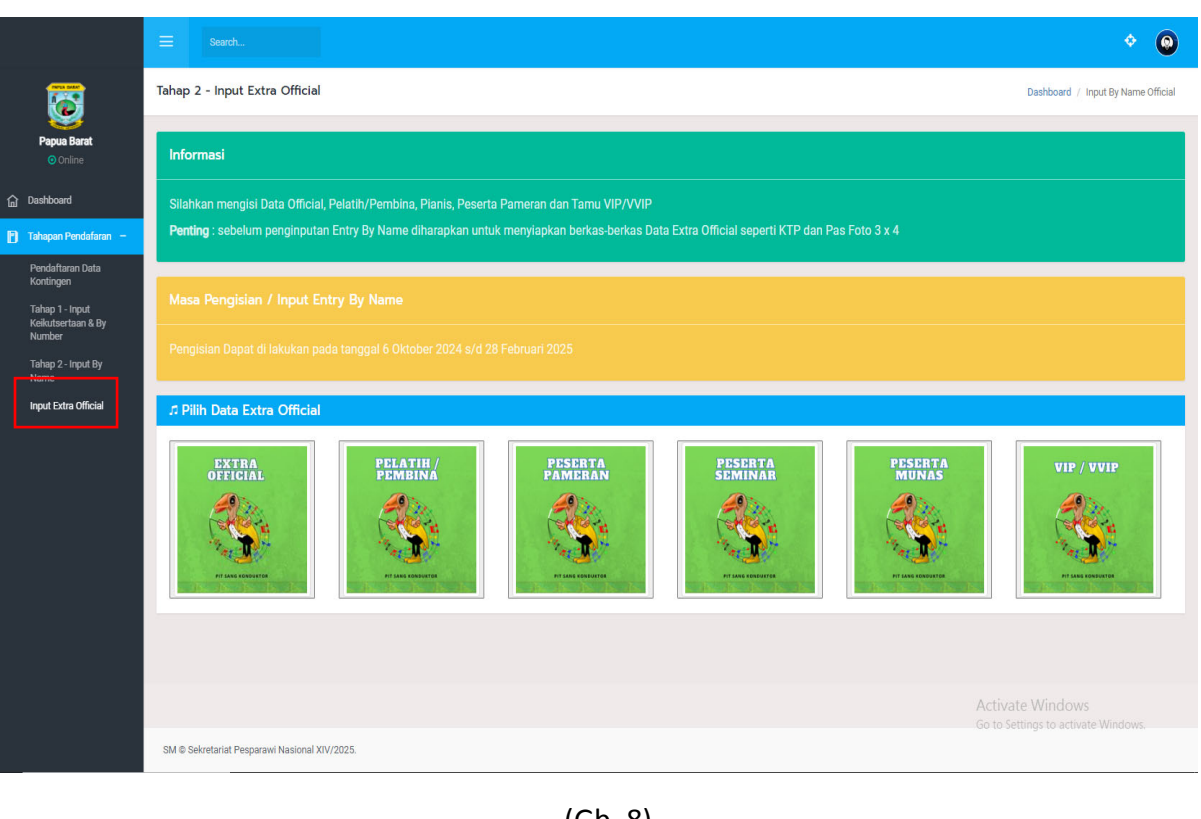

(Gb. 8)

Selanjutnya klik gambar sesuai jenis extra official yang telah di daftarkan untuk memulai proses pengisian *Input By Name Extra Official,* setelah klik gambar akan muncul seperti gambar (Gb.9)

|                       | Search                 |                                                     |                                                   | ¢ 📦                                                  |
|-----------------------|------------------------|-----------------------------------------------------|---------------------------------------------------|------------------------------------------------------|
|                       | Pelatih / Pembina      | Tambah Pelatih / Pembina                            | ×                                                 | Dealtheard / Janut Du Mama / acadeft token0 official |
| 6                     | relativ removia        | Tata cara pengisian Data Pelatih / Pembina adalah s | Dashooard / Input by Name / penuaretanapz-onician |                                                      |
| Papua Barat<br>Online | Informasi              | NIK                                                 | Foto                                              |                                                      |
|                       | Silahkan mengisi       | NIK max 16 angka                                    | Pilih File Tidak ada file yang dipilih            |                                                      |
|                       |                        | Nama Lengkap                                        |                                                   |                                                      |
|                       |                        | nama lengkap                                        | Dokumen/KTP                                       |                                                      |
|                       | Kontingen              | Tempat Lahir                                        | Timer ine Hoak alla me yang upinn                 |                                                      |
|                       | Pelatih / Pembina      | tempat lahir                                        |                                                   |                                                      |
|                       | Registrasi             | Tanggal Lahir                                       |                                                   |                                                      |
|                       | Quota                  | hh/bb/tttt                                          | t i i i i i i i i i i i i i i i i i i i           |                                                      |
|                       |                        | Jenis Kelamin<br>Caki-Laki Perempuan                |                                                   |                                                      |
|                       |                        | Jenis Jabatan                                       |                                                   |                                                      |
|                       | 🕼 Tambah Pelatih / F   | Pembina                                             | ~                                                 |                                                      |
|                       | Data Pelatih / Per     |                                                     | Close Simpan                                      |                                                      |
|                       | Copy CSV E             | Excel PDF Print                                     |                                                   | Search:                                              |
|                       | No 👫 NIK               | It Nama Lengkap It Tempat Lahir It Tanggal          | Lahir II Jenis Kelamin II Jenis Jabatan II F      | oto 11 Dokumen/KTP 11 Aksi 11                        |
|                       |                        |                                                     | Tidak ada data peserta                            |                                                      |
|                       | Showing 1 to 1 of 1 en | ntries                                              |                                                   | Previous 1 Next                                      |
|                       |                        |                                                     |                                                   |                                                      |
|                       | SM © Sekretariat Pespa | arawi Nasional XIV/2025.                            |                                                   |                                                      |

(Gb. 9)

Form Isian :

| NIK           | : | Diisi Nomor NIK sesuai KTP                                                                                                    |
|---------------|---|----------------------------------------------------------------------------------------------------|
| Nama Lengkap  | : | Diisi Nama Lengkap                                                                                                    |
| Tempat Lahir  | : | Diisi Tempat Lahir                                                                                                    |
| Tanggal Lahir | : | Diisi Tanggal Lahir                                                                                                    |
| Jenis Kelamin | : | Diisi Centang laki-laki / perempuan                                                                                              |
| Jenis Jabatan | : | - Diisi Jenis Jabatan (disesuaikan jabatan                                                                                       |
|               |   | kontingen).                                                                                                    |
| Foto          | : | Diisi oleh file pas foto terbaru 3x4 <i>berextensi JPG, JPEG, dan PNG</i> dengan ukuran file tidak boleh lebih <b>dari 1 Mb.</b> |
|               |   |                                                                                                    |

Dokumen/KTP : Diisi Scan KTP.

Setelah semua form diisi selanjutnya, menyimpan data dengan klik tombol warna biru simpan setelah di klik tombol warna biru tersebut, langkah input data estra official sudah selesai, selanjutnya untuk menambah data extra official yang lainnya (Pelatih/Pembina, Peserta Munas, Peserta Pameran, Peserta Seminar dan VIP / VVIP tinggal diikuti proses tambah data official dari awal.

## VII. HAL – HAL LAIN

Hal lain tekait system aplikasi pendaftaran peserta dapat menghubungi admin PIC Panitia PESPARAWI NASIONAL XIV Tahun 2025. Terlampir

PANITIA

#### DAFTAR AMIN PIC PANITIA PESPARAWI NASIONAL XIV 2025

| NO | NAMA                  | NO HP          | PROVINSI                   |
|----|-----------------------|----------------|----------------------------|
| 1  |                       |                | Nangroe Aceh Darusalam     |
|    | LEONARD               | 0811 4878 525  | Sumatera Utara             |
|    |                       |                | Sumatera Selatan           |
|    |                       |                | Sumatera barat             |
|    | EVI CHRISTIACOVA      | 0822 3803 4807 | Bengkulu                   |
|    |                       |                | Riau                       |
|    |                       | 0823 9777 0079 | Kepulauan Riau             |
|    | AFIF RAHMADONI        |                | Jambi                      |
| 2  |                       |                | Lampung                    |
| 2  |                       |                | Bangka Belitung            |
|    | CERI H. TAMBUNAN      | 0812 4752 8194 | Kalimantan Barat           |
|    |                       |                | Kalimantan Timur           |
|    |                       |                | Kalimantan Selatan         |
|    | CHARLES G.H. LANGIE   | 0813 4484 4889 | Kalimantan Tengah          |
| 2  |                       |                | Kalimantan Utara           |
| 3  | SARAH SAMPEBUNGIN     | 0852 4431 9395 | Banten                     |
|    |                       |                | DKI Jakarta                |
|    |                       |                | Jawa Barat                 |
|    | ENDAH TRISUMARSIH, SE | 0813 7617 8724 | Jawa Tengah                |
|    |                       |                | Daerah Istimewa Yogyakarta |
| 1  |                       |                | Jawa Timur                 |
| 4  |                       | 0823 9803 5786 | Bali                       |
|    | EFBRIANI L. PAKILARAN |                | Nusa Tenggara Timur        |
|    |                       |                | Nusa Tenggara Barat        |
|    |                       | 081240650355   | Gorontalo                  |
|    | MAURITS NANLOHY       |                | Sulawesi Barat             |
| 5  |                       |                | Sulawesi Tengah            |
| 5  | KRISMIATY PALEMBANGAN | 0812 426 3457  | Sulawesi Utara             |
|    |                       |                | Sulawesi Tenggara          |
|    |                       |                | Sulawesi Selatan           |
|    |                       |                | Maluku Utara               |
|    |                       |                | Maluku                     |
|    | STEVEN MURAY          | 0811 4810 030  | Papua Barat                |
|    |                       |                | Papua                      |
| 6  |                       |                | Papua Tengah               |
|    |                       | 0000 0050 0040 | Papua Pegunungan           |
|    |                       | 0020 9000 3042 | Papua Selatan              |
|    |                       |                | Papua Barat Daya           |